For register google developer account.please click the below url and follow them instructions which mentioned.

Link:

https://support.google.com/googleplay/android-developer/answer/113468?hl=en

( Or ) for your Better understanding

## Steps Register Android developer account

**Step 1**: Log in to the Google account that will act as the Account Owner for your Developer Account.

Step 2 : Click <u>https://play.google.com/apps/publish/signup/</u>

**Step 3**: you must accept <u>Google Play Developer Distribution Agreement</u> click continue to payment

**step 4** :Pay the registration fee using a <u>valid Google Wallet payment method</u>.

**Step 5** :Fill out your account details, including your Developer Name. This is the name that is displayed on the Google Play store.

Please note that it may take up to 48 hours for your Google Play Developer Console registration to be fully processed.